## Microsoft Outlook 2013 'de İmzalı Mail Gönderim Ayarları

## Outlook ekranından Dosya, Seçenekler, Güven Merkezi, Güven Merkezi Ayarlarını tıklıyoruz ve E-posta Güvenliğini Seçerek işleme devam ediyoruz.

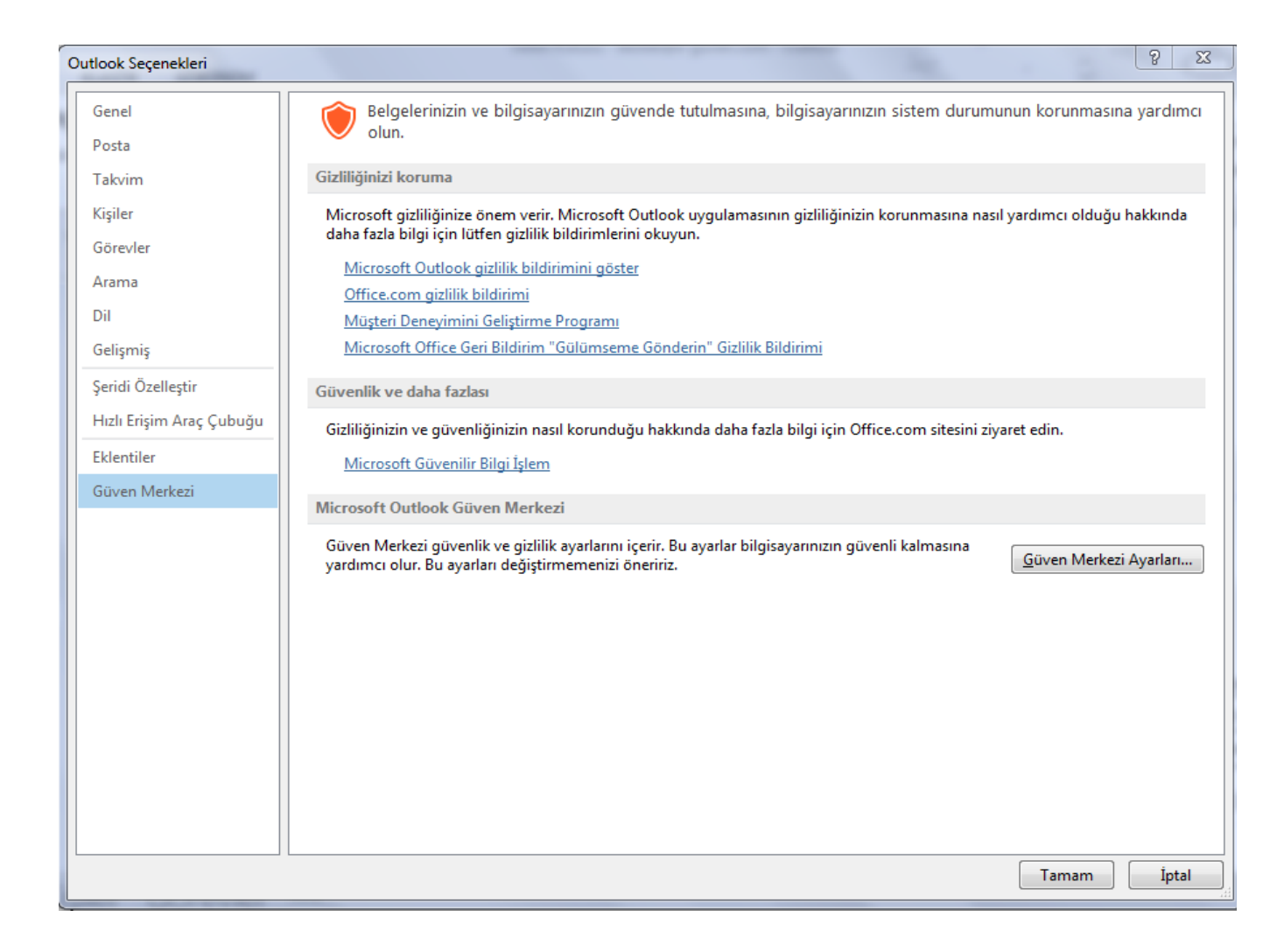

| Güven Merkezi                                                                                                    | 23   |
|----------------------------------------------------------------------------------------------------|------|
| Guvenilen Yayımcılar Şifreli e-posta   Gizdilik Seçenekleri E   E-posta Guvenliği Gideg iletilerin içeriğini ve eklerini şifrele   Giden iletilere dijital imza ekle Giden iletilere dijital imza ekle   Otomatik İndirme İmzalı ileti gönderirken açık meţin imzalı ileti gönder   Makro Ayarlan Drijtal Kimlikler (Sertifikalar)   Dijtal Kimlikler veya Sertifikalar, elektronik işlemlerde kimliğinizi kantlamanızı sağlayan belgelerdir.   GAL'e Yayınla İşrir/Digan Aktar   Diztal kimlikler ostaları düz metin biçiminde oku Türm giandart postaları düz metin biçiminde oku   Türm giandart postaları düz metin biçiminde oku Türm giandart postaları düz metin biçiminde oku   Makro Ayarlar betikle Paylaşılan klasörlerde betiğe izin ver   Qıtak Klasörlerde betiğe izin ver Qıtak Klasörlerde betiğe izin ver |      |
| Tamam İç                                                                                                    | otal |

E-posta Güvenliği, Ayarlar sekmesine tıklıyoruz.

| Güven Merkezi                                                                                                    |                                                                                                    | <u>    8                                </u> |
|----------------------------------------------------------------------------------------------------|----------------------------------------------------------------------------------------------------|----------------------------------------------|
| Güven Merkezi<br>Güvenilen Yayımcılar<br>Gizlilik Seşenekleri<br>E-posta Güvenliği<br>Ek İşleme<br>Otomatik İndirme<br>Makro Ayarları<br>Programlı Erişim<br>Dijital Kimlikle<br>Güvenilen Ola<br>Tüm gtan<br>Tüm gtan<br>Tüm gtan<br>Qırtak Klas | a iletilerin içeriğini ve eklerini şifrele<br>n iletilere dijital imza ekle<br>i ileti gönderirken açık metin imzalı ileti gönder<br>S/MIME imzalı iletiler için S/MIME teslim bilgisi iste<br>n Ayar: EGÜVEN  Ayarlar<br>enlik Ayarlarını Değiştir<br>renlik Ayarı Tercihleri<br>Süvenlik Ayarı Adı:<br>DENEME<br>Sifreleme Biçimi: S/MIME<br>Bu şifreli ileti biçiminin Varsayılan Güvenlik Ayarı<br>Güvenlik Etiketleri Yeni SH<br>Sertifikalar ve Algoritmalar<br>mzalama Sertifikası: DENEME Seg<br>Carma Algoritması: SHA1  Seg<br>Şifreleme Algoritması: SHA1  Seg<br>Şifreleme Algoritması: SHA1  Seg | belgelerdir.                                 |
|                                                                                                    |                                                                                                    | Tamam İptal                                  |

Güvenlik Ayarlarını Değiştir ekranından Güvenlik Ayarı Adını giriyoruz. İmzalama sertifikasında Seç butonuna tıklayıp imzalama yapılacak sertifikayı seçiyoruz. Daha sonra tüm ekrandan çıkıyoruz böylelikle imzalı mail gönderim için ayarları tamamlamış oluyoruz.

| 88            | 500                                              | Ŧ                                                    | Test amaçlı imzalı mail gönderimi - İleti (HTML) |                                                                                              |                                                |                                 |                                     | 1        | 4 | - 0 | x |
|---------------|--------------------------------------------------|------------------------------------------------------|--------------------------------------------------|----------------------------------------------------------------------------------------------|------------------------------------------------|---------------------------------|-------------------------------------|----------|---|-----|---|
| DOSYA         | İLETİ EKLE                                       | SEÇENEKLER                                           | METNÎ BÎÇÎMLENDÎR                                | GÖZDEN GEÇİR                                                                                 |                                                |                                 |                                     |          |   |     |   |
| Aa<br>Temalar | Renkler *<br>Vazı Tipleri * Sa<br>Efektler * Ren | yta Gizli<br>Igi -                                   | izin 🔒 jifrele                                   | Oylama Düğmelerin<br>Kullan *                                                                | 🗌 Teslim Bilgisi İste<br>🗌 Okundu Bilgisi İste | Gönderilmiş<br>Öğeyi Kaydet + ( | Eslimi Vanıtlar<br>Seciktir Yönlend | n<br>lir |   |     |   |
|               | Temalar                                          | Alanlan Göster                                       | fzin                                             | Izle                                                                                         | me S                                           | Diğer Seç                       | enekler                             | Γs.      |   |     | ^ |
| 124           | Kimden •                                         | test@test.com                                        | Diğer kişile                                     | tal Olarak Imzala<br>erin bu iletinin                                                        |                                                |                                 |                                     |          |   |     |   |
| Gönder        | Kime                                             | deneme@deneme                                        | .com sizden gel<br>olması içir                   | diğinden emin<br>niletiyi dijital                                                            |                                                |                                 |                                     |          |   |     |   |
| 3             | Bilgi                                            |                                                      | olarak imz                                       | alayin.                                                                                      |                                                |                                 |                                     |          |   |     |   |
|               | Konu                                             | Test amaçlı imzalı mai                               | i gönderimi                                      |                                                                                              |                                                |                                 |                                     |          |   |     |   |
| Saygilar      | nmia,                                            |                                                      |                                                  |                                                                                              |                                                |                                 |                                     |          |   |     |   |
| E S           | <b>LIVEN</b><br>Ik Bilgi Güvenliği A.Ş.          | Değirmen Sokak<br>Merkezi No18 k<br>Kozyatağı / İsta | Nida Kule İş<br>C5 34742<br>nbul                 | Tel: (216) 360 46 05<br>CC: (850) 321 85 55<br>Fee: (216) 360 33 56<br>http://www.a-guvan.co | n F 🕃 💷 in                                     |                                 |                                     |          |   |     |   |

İmzalı mail göndermek istediğimizde, Seçenekler, İmzala sekmesini tıklıyoruz.

| DOSYA                | ちごかい<br>ILETI EKLE                                       | ↓ ÷<br>SEÇENEKLER                                 | METNÎ BİÇÎML                          | Test amaçlı imzalı<br>ENDİR GÖZDEN GI                                                           | mail gönderimi - İleti (HTML)<br>E <b>ÇİR</b>                       |                                        |                                                         | ? | <u>[]</u> | □ ) |
|----------------------|----------------------------------------------------------|---------------------------------------------------|---------------------------------------|-------------------------------------------------------------------------------------------------|---------------------------------------------------------------------|----------------------------------------|---------------------------------------------------------|---|-----------|-----|
| Aa<br>Temalar        | Renkler *<br>Vazı Tipleri *<br>Efektler * Ren<br>Temalar | nyfa<br>ngi -<br>Alaniar: Göster                  | lzin<br>İzin<br>İzin                  | rele Oylama Düğme<br>Kullan *                                                                   | │ Teslim Bilgisi İste<br>Ierini │ Okundu Bilgisi İste<br>İzleme     | Gönderilmiş<br>Oğeyi Kaydet<br>Diğer S | Teslimi Yanıtları<br>• Geciktir Yonlendir<br>Seçenekler |   |           |     |
| ा <u>ः</u><br>Gönder | Kimden +<br>Kime<br>Bilgi                                | test@test.com<br>denem@deneme                     | .com                                  |                                                                                                 |                                                                     |                                        |                                                         |   |           |     |
|                      | Konu                                                     | Test amaçlı imzalı ma                             | ail gönderimi                         |                                                                                                 |                                                                     |                                        |                                                         |   |           |     |
| Saygilar<br>Elektron | IIVEN<br>Ik Bilgi Govenliği A.Ş.                         | Değirmen Saka<br>Merkezi Nod.8<br>Kozyatağı / İst | ik Nida Kule İs<br>K:5 34742<br>anbul | SafeNet. S<br>Enter the Token Pasewo<br>Token Name:<br>Token Paseword.<br>This is an unlicensed | rd<br>DENEME<br>I<br>Current Langue<br>I copy for evaluation use of | ation Clien                            | OX Cancel                                               |   |           |     |
|                      |                                                          |                                                   | U                                     |                                                                                                 |                                                                     |                                        |                                                         |   |           |     |

İmzalı gönderilecek mailinin sertifika şifresini girerek imzalı mail gönderimini gerçekleştirmiş oluyoruz.

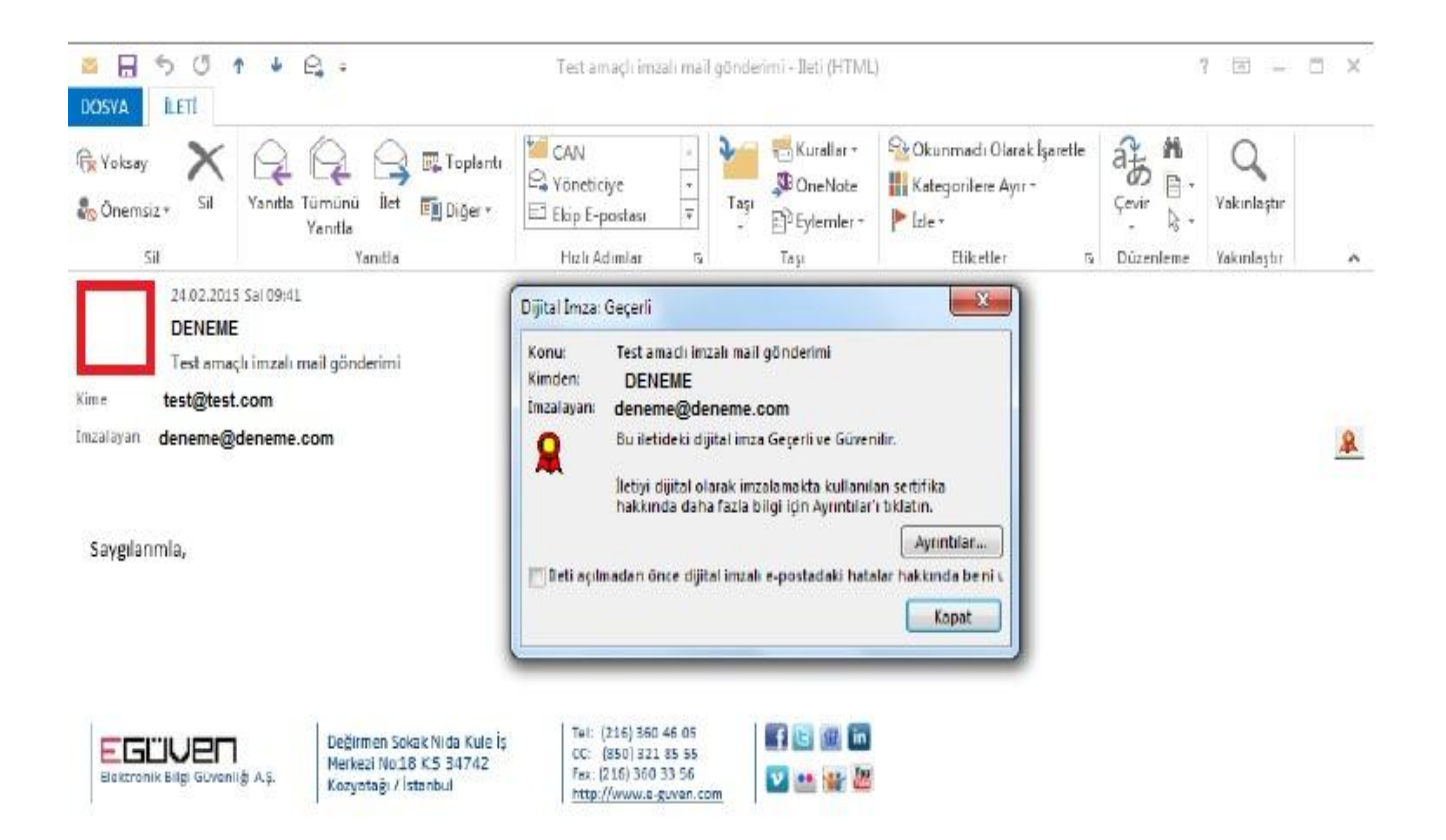

İmzalı mail aldığımızda görüntüsü yukarıdaki mail gibi olacaktır.